# CUCM-Funktion für natives Call Queuing konfigurieren

### Inhalt

Einleitung Voraussetzungen Anforderungen Verwendete Komponenten Hintergrundinformationen Konfigurieren Überprüfung Warteschlangenstatus-Softkey Wartungszähler Fehlerbehebung

## Einleitung

In diesem Dokument wird beschrieben, wie Sie die native Anrufwarteschlangenfunktion von Cisco Unified Communications Manager (CUCM) konfigurieren.

### Voraussetzungen

#### Anforderungen

Cisco empfiehlt, dass Sie über Kenntnisse in folgenden Bereichen verfügen:

- CUCM 9 und höhere Versionen
- Grundlegende Funktion für Anrufweiterleitung

#### Verwendete Komponenten

Die Informationen in diesem Dokument basieren auf CUCM 11.X und höheren Versionen.

Die Informationen in diesem Dokument beziehen sich auf Geräte in einer speziell eingerichteten Testumgebung. Alle Geräte, die in diesem Dokument benutzt wurden, begannen mit einer gelöschten (Nichterfüllungs) Konfiguration. Wenn Ihr Netz Live ist, überprüfen Sie, ob Sie die mögliche Auswirkung jedes möglichen Befehls verstehen.

### Hintergrundinformationen

Für CUCM hat der Hunt-Pilot häufig mehr Anrufe, als sein Hunt-Mitglied zu einem bestimmten Zeitpunkt verarbeiten kann. Mit der Funktion für natives CUCM-Anrufwarteschlangen können Anrufer für den Hunt-Pilot in der Warteschlange gehalten werden, während sie auf die

Verfügbarkeit eines Agenten warten.

**Anmerkung:** Die native Anrufwarteschlangenfunktion ermöglicht die Warteschlangenzuweisung von bis zu 100 Anrufern pro Hunt-Pilot.

#### Konfigurieren

Schritt 1. Navigieren Sie zu Medienressourcen > Warteschleifenmusik - Quellseite, wie im Bild dargestellt:

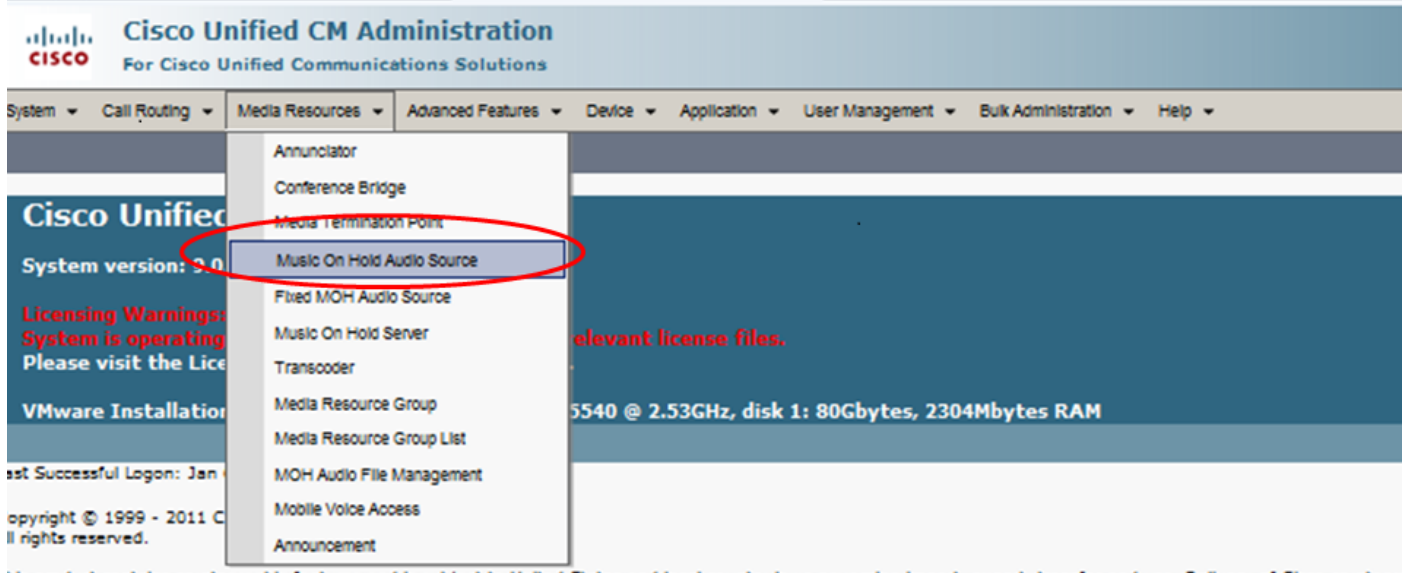

his product contains cryptographic features and is subject to United States and local country laws governing import, export, transfer and use. Delivery of Cisco cryptographic for comply with applicable laws and regulations. If you are upable to comply

Schritt 2. Erstellen Sie eine neue Audioquelle, wie im Bild gezeigt:

| cisco                  | Cisco Unifie<br>For Cisco Unified | ied CM Administration<br>ied Communications Solutions                                                     |                   |
|------------------------|-----------------------------------|----------------------------------------------------------------------------------------------------|-------------------|
| System 👻 C             | all Routing 👻 Media               | dia Resources 💌 Advanced Features 👻 Device 💌 Application 👻 User Management 👻 Bulk Administration 👻 Help 👻 |                   |
| ind and Li             | st Music On Hold                  | ld Server Audio Sources                                                                                   |                   |
| Add New                | Select All                        | Clear All 💥 Delete Selected                                                                               |                   |
| • Status —<br>3 record | ds found                          |                                                                                                    |                   |
|                        |                                   |                                                                                                    |                   |
| Music On               | Hold Server Audio                 | dio Source (1 - 3 of 3)                                                                                   |                   |
| Find Music O           | n Hold Server Audio               | lio Source where MOH Audio Stream Number 🖕 begins with 🖕 🛛 Find Clear Filter 🕼 🖃                          |                   |
|                        | Γ                                 | MOH Audio Stream Number 🌥                                                                                 |                   |
|                        |                                   | 1                                                                                                    | SampleAudioSource |
|                        |                                   | 2                                                                                                    | ToneOnHold        |
|                        | П                                 | 1                                                                                                    | QueueAudioSource  |
| Add New                | Select All Cl                     | Clear All Delete Selected                                                                                 |                   |
|                        | <u> </u>                          |                                                                                                    |                   |

**Schritt 3:** Setzen Sie Multicasting auf die gewünschte Einstellung und stellen Sie die Ankündigungsparameter ein, wie im Bild gezeigt:

| System - Call Routing - Media R              | Resources 👻 Advanced Features 👻 Device | e 👻 Application 👻 User Management 👻 | Bulk Administration 👻 Help 💌 |
|----------------------------------------------|----------------------------------------|-------------------------------------|------------------------------|
| Music On Hold Audio Source                   | Configuration                          |                                     |                              |
| 🕞 Save 🗶 Delete 👍 Add I                      | New Dipload File                       |                                     |                              |
| Status                                       |                                        |                                     |                              |
| i Status: Ready                              |                                        |                                     |                              |
| Music On Hold Server Audio                   | Course Information                     |                                     |                              |
| MOH Audio Stream Number* 3                   | Source Information                     |                                     |                              |
| MOH Audio Source File San                    | npleAudioSource                        | -                                   |                              |
| MOH Audio Source Name* Que                   | ueAudioSource                          |                                     |                              |
| Allow Multi-casting                          |                                        |                                     |                              |
|                                              |                                        |                                     |                              |
| MOH Audio Source File Statu                  | š                                      |                                     |                              |
| InputFileName: SampleAudioSo<br>ErrorCode: 0 | urce                                   |                                     |                              |
| ErrorText: Translation Complete              |                                        |                                     |                              |
| DiskSpaceKB: 8092                            | =                                      |                                     |                              |
| LowDateTime: 1130860118<br>HighDateTime: 0   |                                        |                                     |                              |
| OutputFileList:                              |                                        |                                     |                              |
| SampleAudioSource.alaw.wav                   |                                        |                                     |                              |
| SampleAudioSource.g729.wav                   | •                                      |                                     |                              |
| - Announcement Settings                      |                                        |                                     |                              |
| Initial Announcement                         | Welcome Greeting Sample                | View Details                        |                              |
| Initial Announcement Played*                 | Always                                 | -                                   |                              |
| Periodic Announcement                        | Wait In Queue Sample                   | View Details                        |                              |
| Periodic Announcement Interval*              | 88                                     | (10 - 300 seconds)                  |                              |
| Locale Announcement*                         | English United States                  | -                                   |                              |
|                                              |                                        |                                     |                              |

Schritt 4: Wählen Sie die erste Ankündigung aus, wie in der Abbildung dargestellt:

| — Announcement Settings ——      |                         |          |                    |
|---------------------------------|-------------------------|----------|--------------------|
| Initial Announcement            | Welcome Greeting Sample | <b>•</b> | View Details       |
| Initial Announcement Played*    | Always                  | •        |                    |
| Periodic Announcement           | Wait In Queue Sample    | •        | View Details       |
| Periodic Announcement Interval* | 30                      |          | (10 - 300 seconds) |
| Locale Announcement*            | English United States   | -        |                    |
|                                 |                         |          |                    |

Schritt 5: Wählen Sie die periodische Ankündigung aus, wie in der Abbildung dargestellt:

| Announcement Settings     Initial Announcement | Welcome Greeting Sample | • | View Details       |
|------------------------------------------------|-------------------------|---|--------------------|
| Initial Announcement Played*                   | Always                  | • |                    |
| Periodic Announcement                          | Wait In Queue Sample    |   | View Details       |
| Periodic Announcement Interval*                | 30                      |   | (10 - 300 seconds) |
| Locale Announcement*                           | English United States   | - |                    |

Schritt 6. Wählen Sie das periodische Ankündigungsintervall (der Standardwert ist 30 Sekunden) aus, wie im Bild gezeigt:

| Announcement Settings ——        |                         |   |                    |
|---------------------------------|-------------------------|---|--------------------|
| Initial Announcement            | Welcome Greeting Sample | • | View Details       |
| Initial Announcement Played*    | Only for queued calls   | • |                    |
| Periodic Announcement           | Wait In Queue Sample    | • | View Details       |
| Periodic Announcement Interval* | 30                      |   | (10 - 300 seconds) |
| Locale Announcement*            | English United States   | • |                    |

Schritt 7: Wählen Sie das Gebietsschema für Ankündigungen aus, wie im Bild dargestellt:

| Announcement Settings ——        |                           |                    |
|---------------------------------|---------------------------|--------------------|
| Initial Announcement            | Welcome Greeting Sample 🗸 | View Details       |
| Initial Announcement Played*    | Only for queued calls     | ]                  |
| Periodic Announcement           | Wait In Queue Sample      | View Details       |
| Periodic Announcement Interval* | 30                        | (10 - 300 seconds) |
| Locale Announcement*            | English United States     | ]                  |
|                                 |                           |                    |

Während sich der Anrufer in der Warteschlange befindet, wird er mit Warteschleifenmusik (Music On Hold, MOH) behandelt, was von den Netzwerk-MOH-Einstellungen für diesen Hunt-Pilot abhängt. Es gibt eine Option (Seite mit Audioquelle für Warteschleifenmusik und Feld wird mit der ersten Ankündigung abgespielt), um zuerst die erste Ankündigung abzuspielen und dann einen Anruf für einen Jagdpiloten anzubieten. Wenn der Anruf von keinem Mitarbeiter entgegengenommen wird, wird der Anrufer in die Warteschleife gestellt (in der Warteschleife) und bei erfolgreicher Anrufweiterleitung (in regelmäßigen Abständen) mit der Warteschleifenmusik wiederholt.

| Announcement Settings for Held and Hunt Pilot Calls       |                                                 |                    |  |  |  |  |  |
|-----------------------------------------------------------|-------------------------------------------------|--------------------|--|--|--|--|--|
| Initial Announcement                                      | Welcome Greeting Sample                         | View Details       |  |  |  |  |  |
| Initial Announcement for queuing-enabled Hunt Pilot cals* | Play announcement before routing to Hunt Member | -                  |  |  |  |  |  |
| Periodic Announcement                                     | Wait In Queue Sample                            | View Details       |  |  |  |  |  |
| Periodic Announcement Interval*                           | 30                                              | (10 - 300 seconds) |  |  |  |  |  |
| Locale Announcement*                                      | English, United States                          | -                  |  |  |  |  |  |
|                                                           |                                                 |                    |  |  |  |  |  |

Die zweite Option besteht darin, zuerst den Anruf anzubieten, um die Verzeichnisnummer (DN) für den Hunt-Pilot zu ermitteln. Wenn der Anruf nicht beantwortet wird, wird der Anrufer in die Warteschlange gestellt, und nach erfolgreichem Abschluss werden eine Erstankündigung, eine wiederholte Ankündigung (periodisch) und die Warteschleifenmusik bereitgestellt.

| $\Gamma$ Announcement Settings for | Held and Hunt Pilot Calls   |                                     |                    |
|------------------------------------|-----------------------------|-------------------------------------|--------------------|
| Initial Announcement               | _                           | Welcome Greeting Sample             | View Details       |
| Initial Announcement for queui     | ng-enabled Hunt Pilot calls | Play announcement if call is queued | <b>•</b>           |
| Periodic Announcement              | L                           | Wait In Queue Sample                | View Details       |
| Periodic Announcement Interva      | al *                        | 30                                  | (10 - 300 seconds) |
| Locale Announcement*               |                             | English, United States              | V                  |

Schritt 8: Navigieren Sie auf der Konfigurationsseite zu Call Routing > Route/Hunt > Hunt Pilot, wie im Bild gezeigt:

| 88 -           | aste Cisco Ur          | nified CM Cor   | ns 🤉            | K aste Secu     | ire Login P                | age           |        |
|----------------|------------------------|-----------------|-----------------|-----------------|----------------------------|---------------|--------|
| cisco          | Cisco U<br>For Cisco ( | nified CM A     | Admi<br>nicatio | nistration      | 1                          |               |        |
| System 👻       | Call Routing 👻         | Media Resources | - A0            | vanced Features | <ul> <li>Device</li> </ul> | Application   | - Us   |
|                | AAR Group              |                 |                 |                 |                            |               |        |
|                | Dial Rules             |                 | •               |                 |                            |               |        |
| Cisc           | Route Filter           |                 |                 | tration         |                            |               |        |
| Systen         | Route/Hunt             |                 | •               | Route Grou      | υp                         |               |        |
|                | SIP Route P            | attern          |                 | Route List      |                            |               |        |
| Systen         | Class of Co            | ntrol           | •               | Route Path      | em                         |               | s.     |
| Please         | Intercom               |                 | •               |                 |                            |               |        |
| VMwar          | Cilent Matte           | r Codes         |                 | Line Group      | )                          |               | k 1: 8 |
|                | Forced Auth            | orization Codes |                 | HUTTLISE        |                            |               |        |
| Last Succes    | Translation            | Pattern         | (               | Hunt Pliot      |                            |               |        |
| Copyright (    | Call Park              |                 |                 |                 | $\nearrow$                 |               |        |
| All rights re: | Directed Ca            | II Park         |                 |                 |                            |               |        |
| This produc    | Call Pickup            | Group           |                 | bject to Unite  | d States and               | local country | laws g |

**Schritt 9:** Es muss eine Sammelanschlussliste definiert und ausgewählt werden, wie in der Abbildung dargestellt:

| Hunt Pilot Configur     | Hunt Pilot Configuration |          |                 |  |  |
|-------------------------|--------------------------|----------|-----------------|--|--|
| Save                    |                          |          |                 |  |  |
| Status<br>Status: Ready |                          |          |                 |  |  |
| Pattern Definition-     |                          |          |                 |  |  |
| Hunt Pilot*             | 7777                     |          | 7               |  |  |
| Route Partition         | < None >                 | -        |                 |  |  |
| Description             |                          |          |                 |  |  |
| Numbering Plan          | < None >                 | <b>V</b> |                 |  |  |
| Route Filter            | < None >                 | <b>v</b> |                 |  |  |
| MLPP Precedence*        | Default                  | •        |                 |  |  |
| Hunt List*              | Test_Native_Call_Queue   | ▼        | ( <u>Edit</u> ) |  |  |

**Schritt 10:** Wählen Sie auf der Seite "Hunt Pilot" die Option **Warteschlangenanrufe aus,** um die Warteschlangenzuweisung für diesen Hunt Pilot zu aktivieren, wie in der Abbildung dargestellt:

| Network Hold MOH Source & Announcements                   | QueueAudioSource | View Details      |
|-----------------------------------------------------------|------------------|-------------------|
| Maximum Number of Callers Allowed in Queue*               | 32               | (1-100)           |
| When Queue is full:                                       |                  |                   |
| Ø Disconnect the call                                     |                  |                   |
| Route the call to this destination                        |                  |                   |
| Full Queue Calling Search Space                           | < None >         | -                 |
| Maximum Wait Time in Queue*                               | 900              | (10 - 3600 second |
| When maximum wait time is met:                            |                  |                   |
| Ø Disconnect the call                                     |                  |                   |
| Route the call to this destination                        |                  |                   |
| Maximum Wait Time Calling Search Space                    | < None >         | -                 |
| When no hunt members are logged in or registered:         |                  |                   |
| Ø Disconnect the call                                     |                  |                   |
| Route the call to this destination                        |                  |                   |
| No hunt members logged in or registered Calling Search Sp | ace < None >     |                   |

Die maximale Anzahl gleichzeitiger Anrufer in der Warteschlange für jeden Hunt-Pilot ist zwischen 1 und 100 konfigurierbar (Standard 32).

Die maximale Wartezeit in der Warteschlange für jeden Hunt-Pilot kann zwischen 0 und 3.600 (Standard: 900) eingestellt werden.

Für jeden Hunt-Piloten können Anrufer an konfigurierbare sekundäre Ziele weitergeleitet werden, wenn:

- Die maximale Wartezeit in der Warteschlange ist erreicht
- Die maximale Warteschlangenkapazität wurde erreicht.
- Keine Agenten angemeldet oder registriert

Schritt 11: Wählen Sie eine Audioquelle für Warteschleifenmusik und Ankündigungen aus, wie im Bild gezeigt:

| Network Hold MOH Source & Announcements                    | QueueAudioSource | <ul> <li>View Details</li> </ul> |
|------------------------------------------------------------|------------------|----------------------------------|
| Maximum Number of Callers Allowed in Queue*                | 32               | (1-100)                          |
| When Queue is full:                                        |                  |                                  |
| Ø Disconnect the call                                      |                  |                                  |
| Route the call to this destination                         |                  |                                  |
| Full Queue Calling Search Space                            | < None >         | -                                |
| Maximum Wait Time in Queue*                                | 900              | (10 - 3600 seconds)              |
| When maximum wait time is met:                             |                  |                                  |
| Ø Disconnect the call                                      |                  |                                  |
| Route the call to this destination                         |                  |                                  |
| Maximum Wait Time Calling Search Space                     | < None >         | -                                |
| When no hunt members are logged in or registered:          |                  |                                  |
| Ø Disconnect the call                                      |                  |                                  |
| Route the call to this destination                         |                  |                                  |
| No hunt members logged in or registered Calling Search Spa | sce < None >     | -                                |

Schritt 12: Legen Sie die maximale Anzahl der Anrufer und die maximale Wartezeit in der Warteschlange fest, wie im Bild gezeigt:

| ✓ Queue Calls                                                |                  |                     |             |
|--------------------------------------------------------------|------------------|---------------------|-------------|
| Network Hold MOH Source & Announcements                      | QueueAudioSource | View Details        |             |
| Maximum Number of Callers Allowed in Queue*                  | 32               | (1-100)             | Default=32  |
| When Queue is full:                                          |                  |                     |             |
| Ø Disconnect the call                                        |                  |                     |             |
| C Route the call to this destination                         |                  |                     |             |
| Full Queue Calling Search Space                              | < None >         | -                   |             |
| Maximum Wait Time in Queue*                                  | 900              | (10 - 3600 seconds) | Default=900 |
| When maximum wait time is met:                               |                  |                     |             |
| Ø Disconnect the call                                        |                  |                     |             |
| C Route the call to this destination                         |                  |                     |             |
| Maximum Wait Time Calling Search Space                       | < None >         | -                   |             |
| When no hunt members are logged in or registered:            |                  |                     |             |
| Ø Disconnect the call                                        |                  |                     |             |
| C Route the call to this destination                         |                  |                     |             |
| No hunt members logged in or registered Calling Search Space | < None >         | Ŧ                   |             |

Schritt 13: Konfigurieren Sie abschließend ggf. das sekundäre Routing, wie im Bild gezeigt:

| Queue Calls                                                                               |                   |                     |
|-------------------------------------------------------------------------------------------|-------------------|---------------------|
| Network Hold MOH Source & Announcements                                                   | QueueAudioSource  | View Details        |
| Maximum Number of Callers Allowed in Queue*                                               | 32                | (1-100)             |
| When Queue is full:                                                                       |                   |                     |
| C Disconnect the call                                                                     |                   |                     |
| Route the call to this destination<br>Full Queue Calling Search Space                     | 9725551212        |                     |
|                                                                                           | testCSS           | •                   |
| Maximum Wait Time in Queue*                                                               | 900               | (10 - 3600 seconds) |
| When maximum wait time is met:                                                            |                   |                     |
| C Disconnect the call                                                                     |                   |                     |
| Route the call to this destination<br>Maximum Wait Time Calling Search Space              | 9725551313        |                     |
|                                                                                           | testCSS           | •                   |
| When no hunt members are logged in or registered:                                         |                   |                     |
| C Disconnect the call                                                                     |                   |                     |
| Route the call to this destination<br>No hunt members logged in or registered Calling Sea | 9725551414        |                     |
|                                                                                           | rch Space testCSS | ▼                   |

# Überprüfung

#### Warteschlangenstatus-Softkey

Sie können eine neue Telefontastenvorlage mit konfigurierter **Warteschlangenstatus-**Option für jede Leitung des Telefons konfigurieren. Sie müssen die Telefontastenvorlage auf das entsprechende Telefon anwenden, wie im Bild gezeigt:

| Phone Button Template Configuration                                                     |                                                |  |  |
|-----------------------------------------------------------------------------------------|------------------------------------------------|--|--|
| 🔚 Save 🗙                                                                                | Delete 🛅 Copy 🎦 Reset 🧷 Apply Config 🕂 Add New |  |  |
| Status<br>Update successful                                                             |                                                |  |  |
| Phone Button Template Information<br>Button Template Name * Standard 7965 SCCP - Native |                                                |  |  |
| Button Information                                                                      |                                                |  |  |
| Button                                                                                  | Feature                                        |  |  |
| 1                                                                                       | Line **                                        |  |  |
| 2                                                                                       | Hunt Group Logout                              |  |  |
| 3                                                                                       | Queue Status                                   |  |  |

Sobald die Telefontastenvorlage dem Telefon zugewiesen wurde, wird der Warteschlangenstatus auf der Leitung angezeigt.

# 21:37 01/18/12

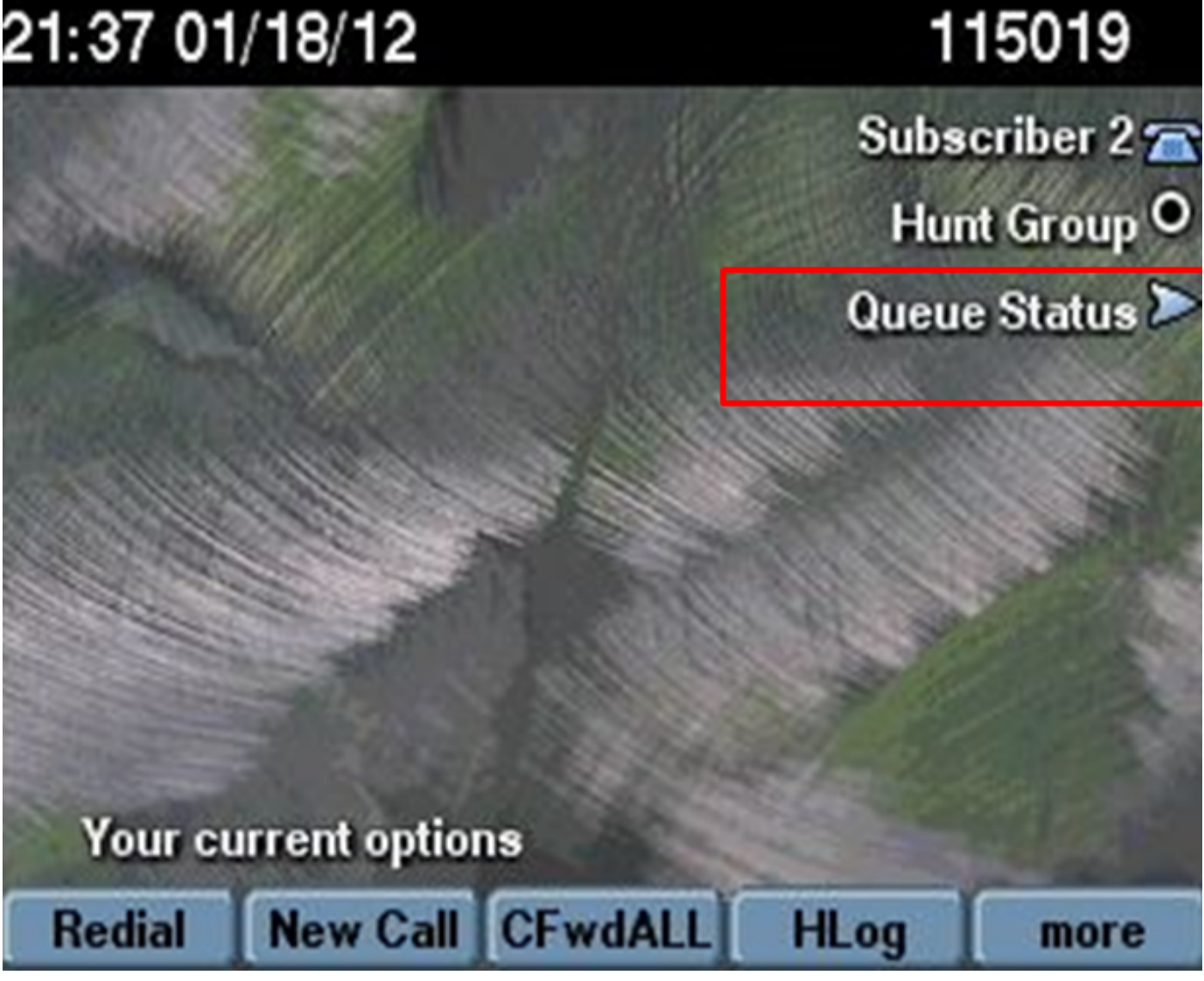

Warteschlangenstatistiken werden angezeigt, wie in der Abbildung dargestellt:

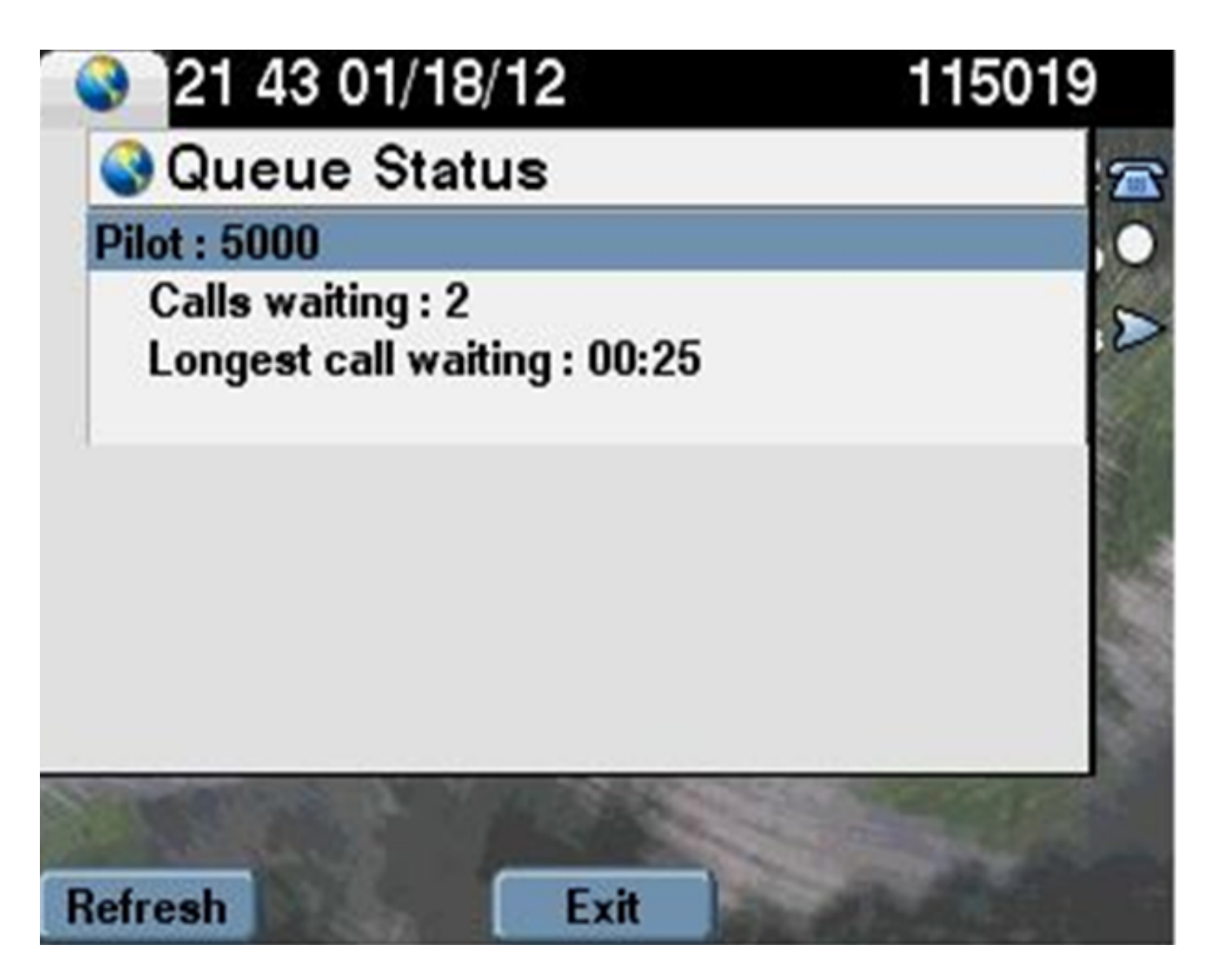

#### Wartungszähler

Neue Zähler für die Benutzerfreundlichkeit werden im Real-Time Monitoring Tool (RTMT) unter **Cisco Hunt Pilots (Cisco Hunt-Pilotprogramme)** zur Warteschlange für den Monitor hinzugefügt.

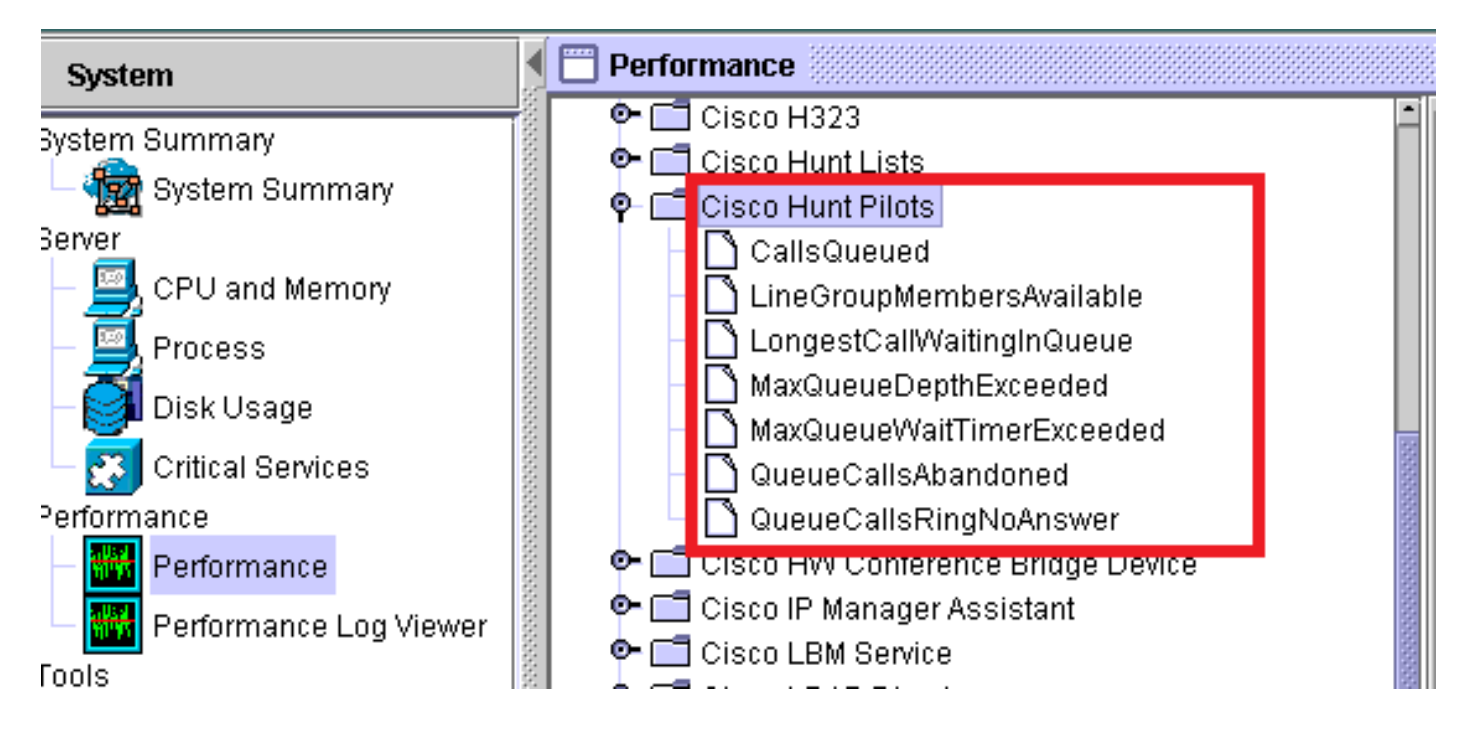

# Fehlerbehebung

Für diese Konfiguration sind derzeit keine spezifischen Informationen zur Fehlerbehebung verfügbar.